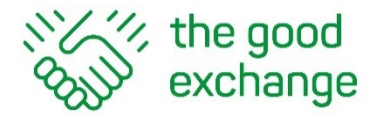

## Using WhatsApp to drive donations to a fundraising project on The Good Exchange

### Sharing your Project Page on The Good Exchange via WhatsApp on a Mobile 'Phone

- Go to <u>https://thegoodexchange.com</u> via the Internet browser on your mobile 'phone 1
- Tap the 'burger menu' and then tap the 'Charitable Projects' menu 2.

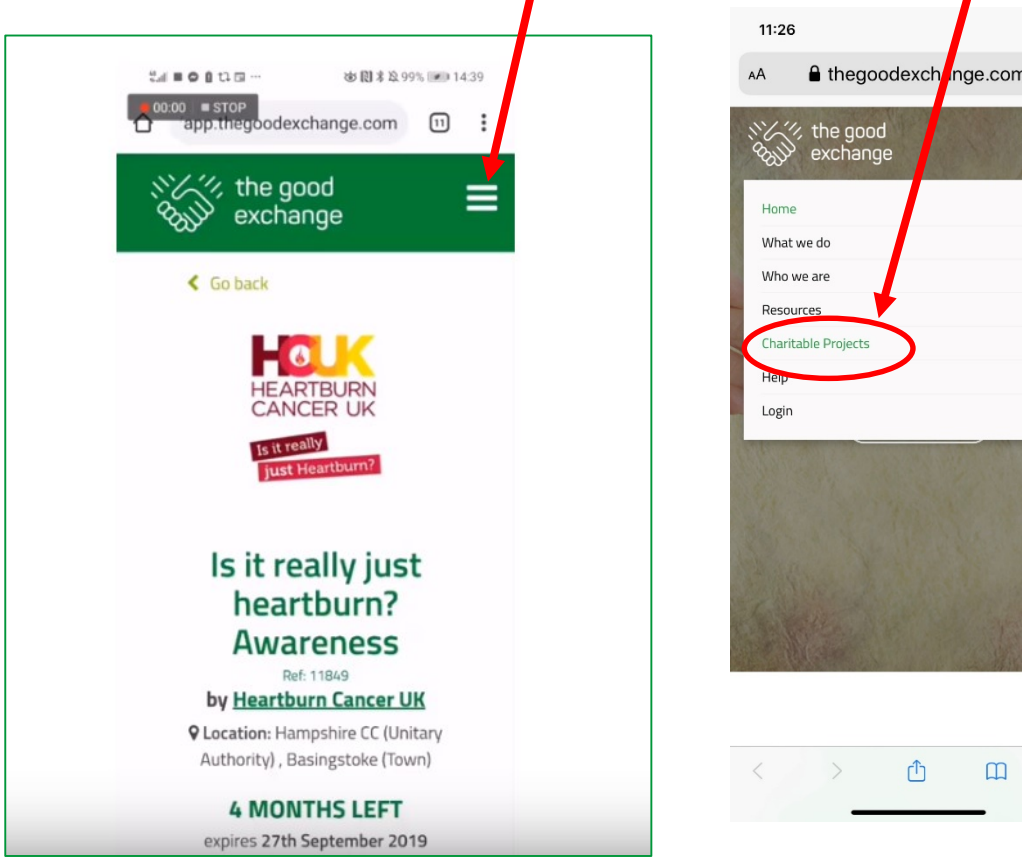

|                                                                                                    | and tap to open th                                                                      |
|----------------------------------------------------------------------------------------------------|-----------------------------------------------------------------------------------------|
| 11:04 .all 🗢 🖿                                                                                       |                                                                                         |
| AA                                                                                                   | 11:02                                                                                   |
| ©∑∕∕∕ the good <b>=</b>                                                                              | AA app.thegoodexchange.                                                                 |
| Browse Projects<br>Advanced Search<br>Search for<br>Greenham Trust Coronavirus<br>Within a radius of | HOME<br>PROJECTS<br>HELP<br>LOGIN                                                       |
| Anywhere Cof<br>Postcode                                                                             | Co back                                                                                 |
| Sort by Most recent donation (newest to oldest)                                                      | HELP                                                                                    |
| Successful Projects<br>Both                                                                          | Greenham Trus<br>Coronavirus<br>Emergency Appo<br>Ref: 1794<br>by <u>Greenham Trust</u> |

3. Search for the project en the page

al 🗟

Ç

Q

nange.com

G

|          | 4 MONTH           |
|----------|-------------------|
|          | expires 27th Sept |
|          |                   |
| @thegood | exchange          |

# Sharing your Project Page on The Good Exchange via WhatsApp on a Mobile 'Phone

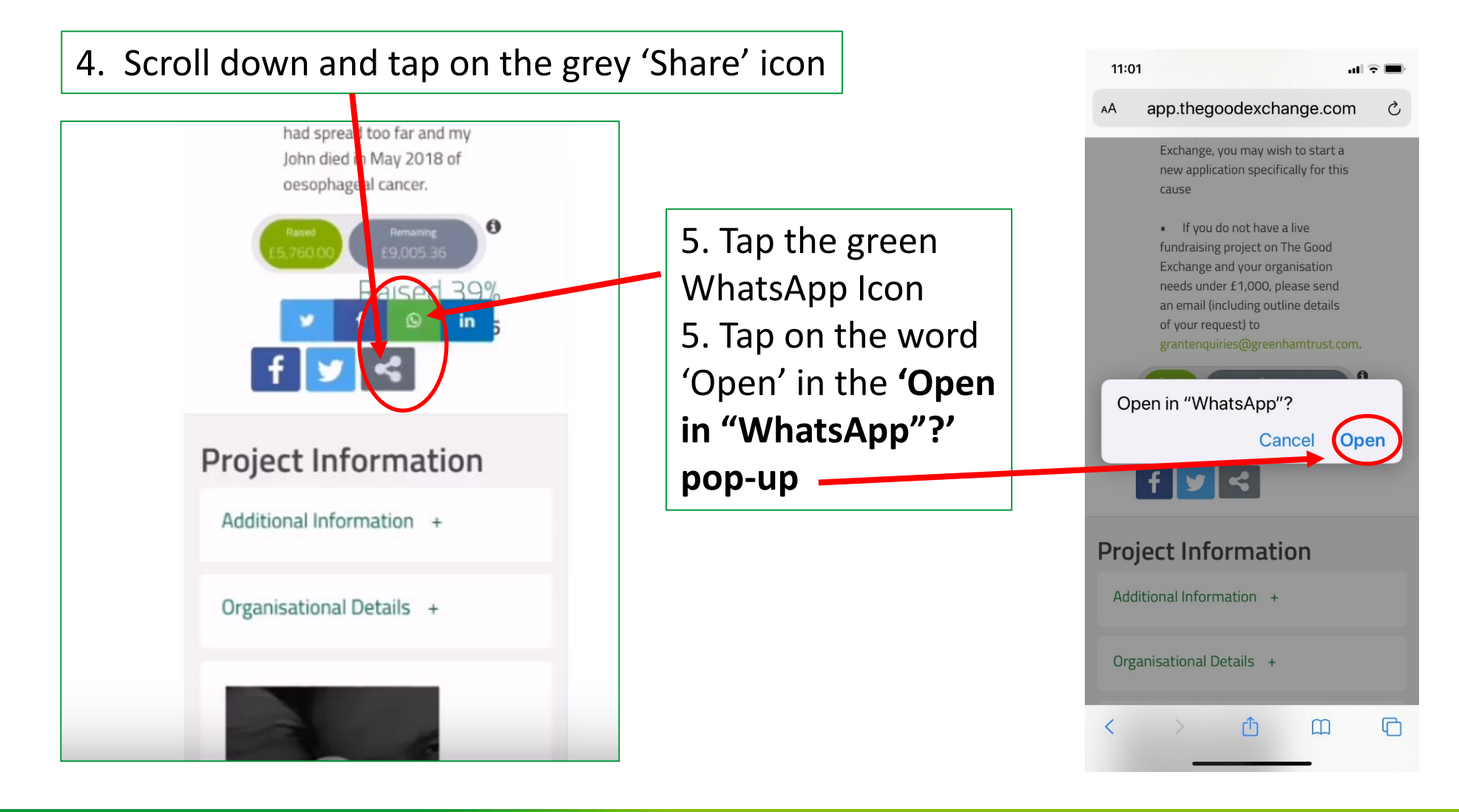

💓 @thegoodexchange

#### Sharing your Project via WhatsApp

6. Select the person or group that you wish to send the project to. Once you have selected this and tapped 'Send', the link to your project page will appear in a Whatsapp message

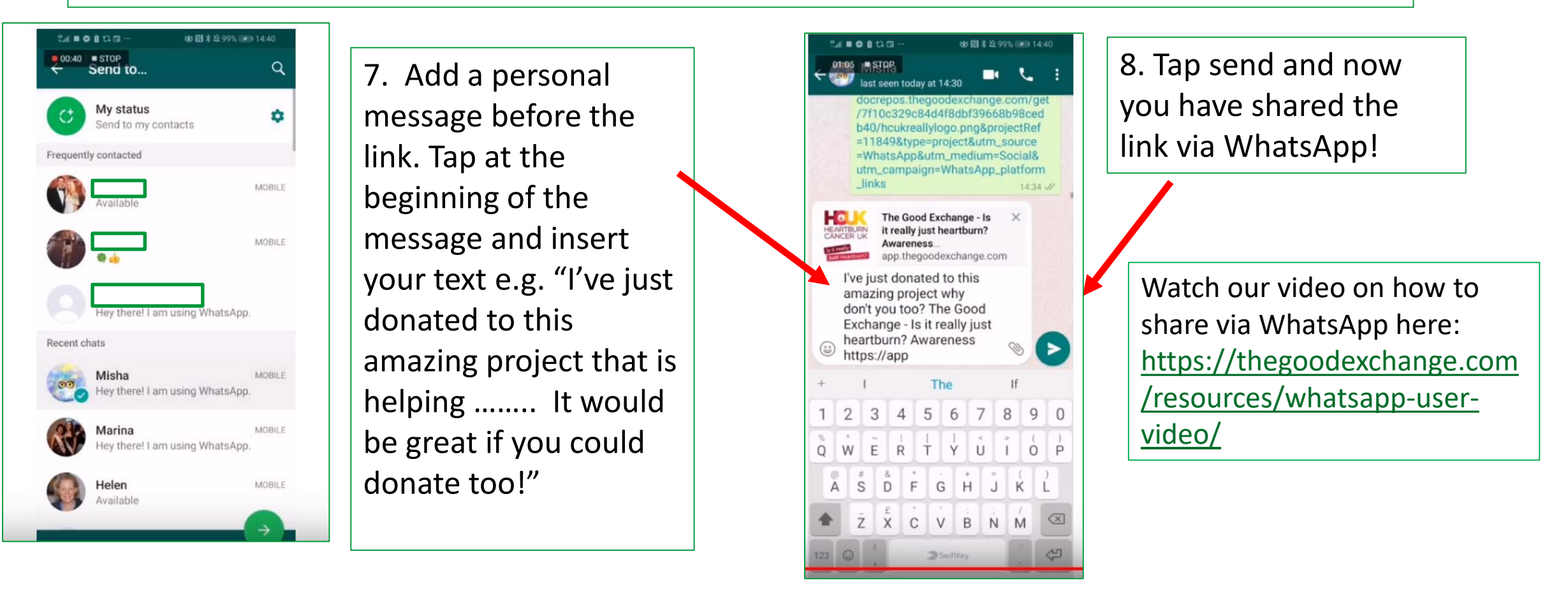

### **Thank You**

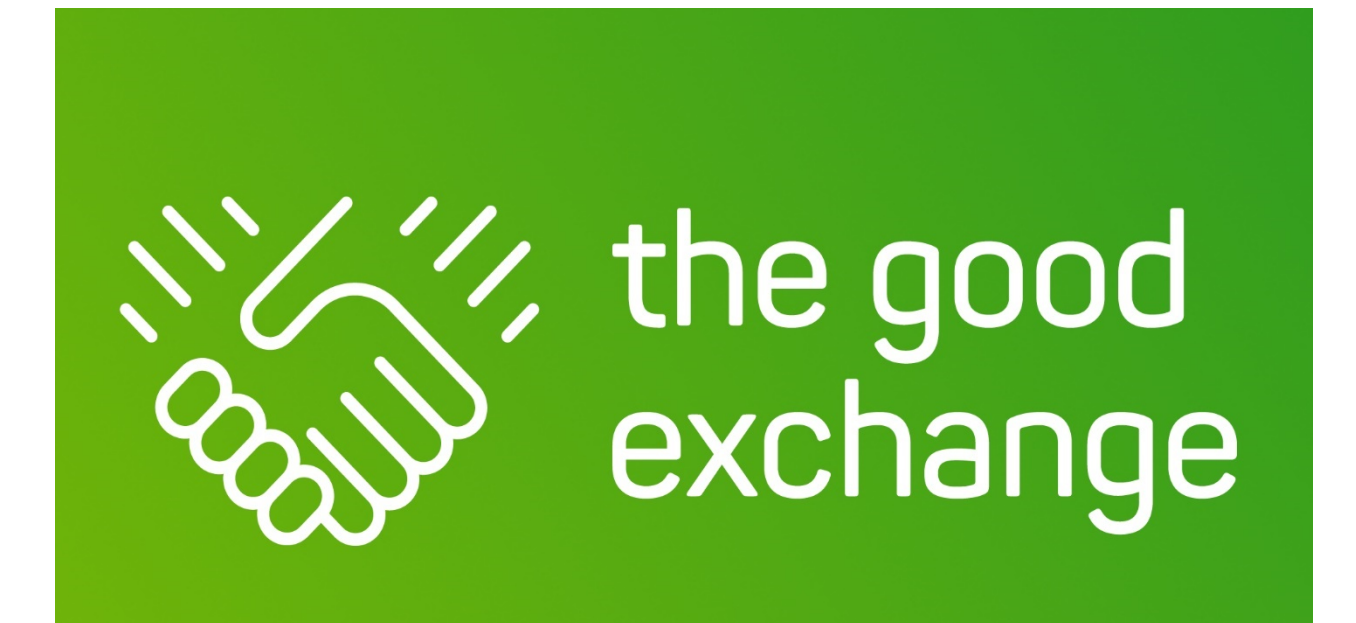

https://thegoodexchange.com

info@thegoodexchange.com

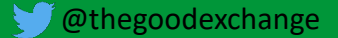